# ARNAVI CAN\_EXT

# РУКОВОДСТВО ПОЛЬЗОВАТЕЛЯ

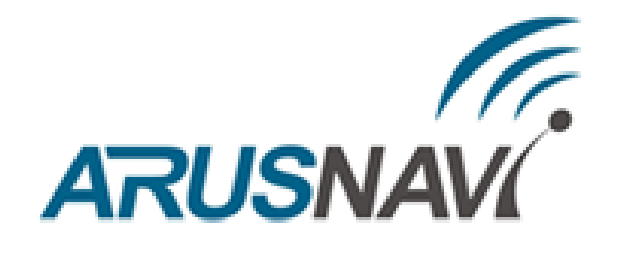

ООО «АРУСНАВИ ЭЛЕКТРОНИКС»

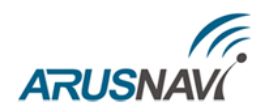

Стр.

#### ОГЛАВЛЕНИЕ

| 1. | ТЕХНИЧЕСКИЕ ХАРАКТЕРИСТИКИ                  | . 4 |
|----|---------------------------------------------|-----|
| 2. | РАСПОЛОЖЕНИЕ И НАЗНАЧЕНИЕ КОНТАКТОВ РАЗЪЕМА | . 5 |
| 3. | НАСТРОЙКА УСТРОЙСТВА                        | . 6 |
| 4. | обновление прошивки                         | . 9 |
| 5. | ТЕСТОВЫЙ НОМЕР ПОДПРОГРАММЫ:188             | .9  |
|    | r 1                                         |     |

Страница | 2

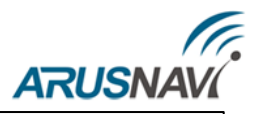

#### ВОЗМОЖНОСТИ УСТРОЙСТВА

Поддержка стандартов САМ

- J1939 (FMS) 1
- J1979 (OBDII)
- J1708
- J1587

Подключение по интерфейсам

- **RS232** 1
- **RS485**
- USB ʹ

| Прот         | гокол обмена:                  | Осооенности                                                                             |
|--------------|--------------------------------|-----------------------------------------------------------------------------------------|
| 1            | TOKOTOPLIK (P. CANLOG)         | Подключение к шинам большинства ТС: J1939 (FMS), J1979 (OBDII), J1708, K-Line           |
| V            | текстовый (в формате САМод)    | Интуитивно понятный интерфейс                                                           |
|              |                                | Удобная настройка и диагностика при помощи USB подключения                              |
| $\checkmark$ | бинарный (в формате ARNAVI     | Возможность выдачи данных в формате протокола CANLog                                    |
|              | CAN)                           | Подключение к устройствам мониторинга через RS232 или RS485                             |
|              |                                | Возможность использования дискретного выхода устройства в качестве датчика скорости или |
| 1            | лве независимые линии CAN      | имитация частотного ДУТ, а также другие варианты использования                          |
|              |                                |                                                                                         |
|              | $K_{-1}$ ine (опционально)     |                                                                                         |
| •            | K Elite (onthonaibilo)         | Применение                                                                              |
| ,            | Y LICD                         | Модуль ARNAVI CAN_EXT может быть использован в задачах спутникового мониторинга         |
| ~            | настроика и диагностика по USB | транспорта, выступая связующим звеном между трекером и САN-шиной автомобиля.            |
|              |                                |                                                                                         |
| $\checkmark$ | дискретные входы               |                                                                                         |
|              |                                |                                                                                         |
| 1            | дискретные выходы              |                                                                                         |
|              |                                |                                                                                         |

## МОДУЛЬ РАСШИРЕНИЯ ARNAVI CAN\_EXT

ARNAVI CAN\_EXT - предназначен для считывания данных с CAN шины автомобиля или другого технического средства с последующей передачей результатов обработки по интерфейсам RS232, RS485 или USB, тем самым позволяет значительно расширить функционал устройства мониторинга, которое не имеет доступа к САМ шине ТС.

Модуль ARNAVI CAN EXT – программируемое и настраиваемое устройство. Внутренняя программа модуля содержит в себе подпрограммы для работы с различными моделями автомобилей и спецтехники. Полный список поддерживаемых транспортных средств и соответствующих им номеров подпрограмм можно найти на сайте производителя.

Настроить модуль на работу с необходимой подпрограммой можно через интерфейсы USB, RS232, RS485.

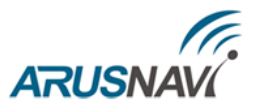

#### 1. ТЕХНИЧЕСКИЕ ХАРАКТЕРИСТИКИ

| ПАРАМЕТРЫ МОДИФИКАЦИИ                              | ЗНАЧЕНИЕ                  |
|----------------------------------------------------|---------------------------|
| Габаритные размеры, мм (без учета антенны и жгута) | 55 x 50 x 22.5            |
| Напряжение питания, В                              | 9 40                      |
| Защита при превышении напряжения питания, В        | 55                        |
| Защита от "переполюсовки" питания                  | есть                      |
| Защита от импульсных скачков напряжения, В         | 600                       |
| Максимальный ток потребления, мА                   | 60                        |
| Рабочая температура                                | от -40°С до + 80°С        |
| Количество интерфейсов CAN                         | 2 канала                  |
| Интерфейс K-Line                                   | опционально               |
| Интерфейс RS232                                    | протокол CANlog/ARNAVICAN |
| Интерфейс RS485                                    | протокол ARNAVICAN        |
| Интерфейс USB                                      | 1                         |
| Количество дискретных входов                       | 1                         |
| Количество аналоговых входов                       | 1                         |
| Количество дискретных выходов                      | 2                         |

#### Подключение к САМ шине

Список поддерживаемых транспортных средств доступен по адресу <u>http://arusnavi.ru/docs/arnavi\_can\_ext\_list.pdf</u>

Подключение к CAN шине транспортного средства осуществляется по установленным схемам, которые можно получить по запросу на электронную почту **support@arusnavi.ru**. При правильном подключении, настроенного на соответствующую подпрограмму модуля, после включения зажигания - на модуле загорается зеленый светодиод-индикатор.

#### Индикация устройства

Модуль имеет светодиодный индикатор, который горит при включенном зажигании и корректном подключении.

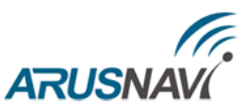

#### 2. РАСПОЛОЖЕНИЕ И НАЗНАЧЕНИЕ КОНТАКТОВ РАЗЪЕМА

| № конт | Обозначение | Применение                |
|--------|-------------|---------------------------|
| 1      | CAN1-H      | интерфейс САN 1           |
| 2      | CAN1-L      | интерфейс САN 1           |
| 3      | CAN2-H      | интерфейс САN 2           |
| 4      | CAN2-L      | интерфейс САN 2           |
| 5      | RS485-A     | интерфейс RS485           |
| 6      | RS485-B     | интерфейс RS485           |
| 7      | RS232-Tx    | интерфейс RS232           |
| 8      | RS232-Rx    | интерфейс RS232           |
| 9      | 1-Wire      | интерфейс 1-Wire          |
| 10     | NC          | не используется           |
| 11     | IN0-D       | дискретный вход по минусу |
| 12     | K-Line      | интерфейс K-Line          |
| 13     | IN1-A       | дискретный вход по плюсу  |
| 14     | L-Line      | интерфейс L-Line          |
| 15     | OUT0        | дискретный выход          |
| 16     | OUT1        | дискретный выход          |
| 17     | PWR         | Вход питания 9 40 В       |
| 18     | GND         | Общий минус (земля)       |

На рис. 1 представлено расположение и назначение контактов основного разъема

Таблица 2. Назначение контактов.

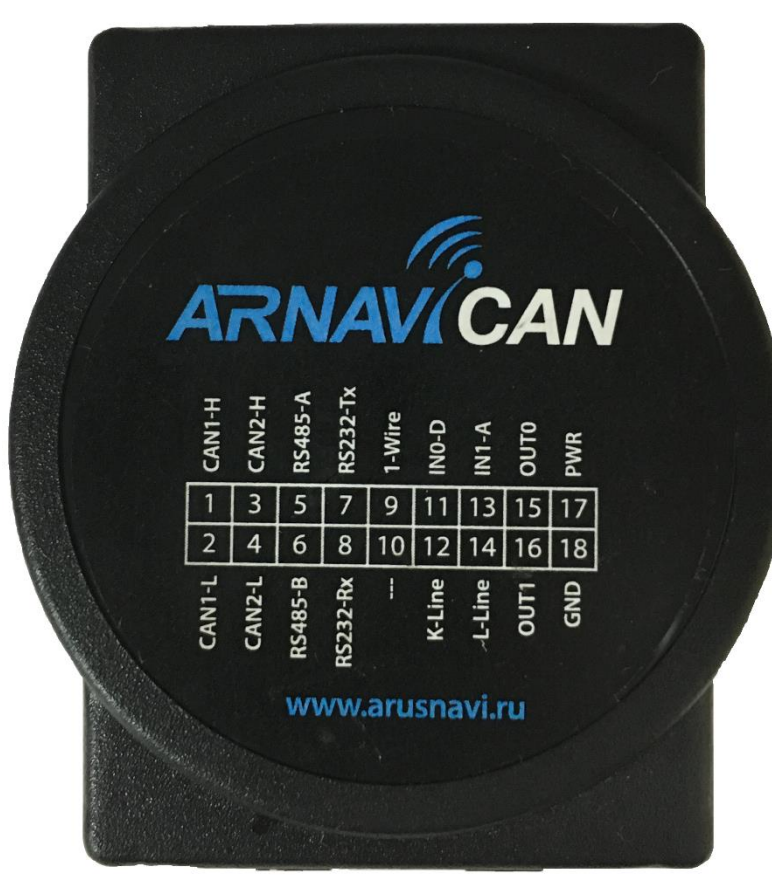

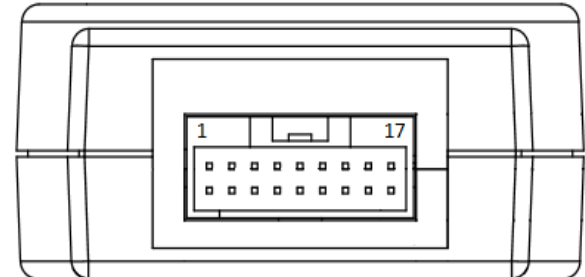

Рис 1. вид на устройство в корпусе.

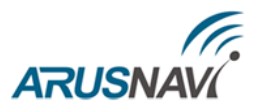

### 3. НАСТРОЙКА УСТРОЙСТВА

**Примечание:** При использовании навигационного устройства торговой марки «ARNAVI», настройка модуля расширения ARNAVI CAN\_EXT не требуется. Необходимо просто выполнить подключение модуля расширения к устройству по одному из интерфейсов (RS232 или RS485), после чего произвести соответствующие настройки навигационного устройства и подать питание:

| ИЗМЕНЯЕМЫЕ НАСТРОЙКИ           | ARNAVI 2-3  | ARNAVI 4 | ARNAVI 5       | ARNAVI<br>INTEGRAL | ARNAVI<br>INTEGRAL II | ARNAVI<br>INTEGRAL III     |
|--------------------------------|-------------|----------|----------------|--------------------|-----------------------|----------------------------|
| ДЛЯ СПОСОБА ПОДКЛЮЧЕНИЯ: RS232 |             |          |                |                    |                       |                            |
| Режим работы RS232             | CAN-LOG ext | CAN EXT  | CAN EXT        | -                  | -                     | CAN LOG (для модиф. RS232) |
| ДЛЯ СПОСОБА ПОДКЛЮЧЕНИЯ: RS485 |             |          |                |                    |                       |                            |
| Режим работы RS485             | _           | LLS 485  | CAN EXT/LLS485 | LLS 485            | LLS 485               | LLS 485 (для модиф. RS485) |

#### <u>В ПОЛЕ «ПРОГРАММА CAN:» ПРОПИСАТЬ СООТВЕТСТВУЮЩИЙ ВАШЕМУ ТС НОМЕР ПОДПРОГРАММЫ.</u>

Список поддерживаемых транспортных средств и их соответствующие номера подпрограмм расположен по адресу <u>http://arusnavi.ru/docs/arnavi\_can\_ext\_list.pdf</u>

Во вкладке «СТРУКТУРА ПАКЕТА» выделить необходимые, передаваемые на сервер мониторинга, параметры шины САМ

При использовании навигационных устройств стороннего производства требуется произвести настройку. Для настройки и диагностики модуля через USB интерфейс имеется специальное приложение ARNAVI CAN\_EXT, работающее под OC Windows. Свежую версию приложения, прошивку, а также USB-драйвер, необходимый для подключения модуля к персональному компьютеру можно скачать с файлового сервера производителя: <u>http://8888.arusnavi.ru/ARNAVI CAN\_EXT/</u>

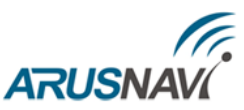

Приложение представляет собой исполняемый «exe» файл, не требует установки, основное окно приложения представлено на рис 2.

|                              |                                          | 0700.15   | Состояние ТС                            | Контрольные лампы                |
|------------------------------|------------------------------------------|-----------|-----------------------------------------|----------------------------------|
|                              | Полное время работы [4]                  | 3799,45   | Иммобилайзер                            | 🕅 СТОП                           |
| СОМ: СОМ14 - Закрыть         | Полный пробег [км]                       | 124864,40 | Ключ в замке зажигания                  | 📃 Давление/уровень масла         |
| астройки                     | Полный расход [л]                        | 34257,00  | 📝 Зажигание                             | 📃 Температура/уровень хладаген   |
|                              | Уровень топлива [%]                      | 60,50     | Динамическое зажигание                  | Система ручного тормоза          |
| понер подпрограммы оли       | Обороты двигателя [об/мин]               | 1500      | Webasto                                 | Аккумулятор                      |
| BS232 протокол: CANLOG       | Температура [C]                          | 78        | Закрыт с заводского пульта              | Подушка безопасности             |
| CAREOU I                     | Скорость (км/ч)                          | 71        | Сигнализация "тревога"                  | Проверьте двигатель              |
|                              | Положение перали газа У                  |           | Сигнализация эмулируется модулем        | Нисправность освещения           |
| кочоз протокол. 🔹            | Контрольные замен                        | 20672     | Валействован ринной тормос              | Изношенные тормозные колот       |
|                              |                                          | 20072     | Задействован ножной тормоз              | Предупреждение                   |
| Сетевой адрес 80             | Состояние ГС                             | 606464    |                                         | ABS                              |
|                              | Нагрузка на двигатель, %                 |           | П Автомат коробка в "В"                 | П Низкий уровень топлива         |
| Прочитать Сохранить          | AdBlue                                   |           | Дверь водителя открыта                  | ESP                              |
|                              | Нагрузка на ось 1 [кг]                   | 4800      | П Дверь пассажира открыта               | —<br>П Индикатор запальной свечи |
| Інформация                   | Нагрузка на ось 2 [кг]                   | 5000      | 📃 Левая задняя дверь открыта            | FAP                              |
| Дата производства 09.03.2017 | Нагрузка на ось 3 [кг]                   | 4500      | 🧾 Правая задняя дверь открыта           | 🧾 Электро регулировка давления   |
|                              | Нагрузка на ось 4 [кг]                   | 4450      | Капот открыт                            | 📝 Габаритные огни                |
| Серийный номер 1489041501    | Нагрузка на ось 5 (кг)                   | 7000      | 🦳 Крышка багажника открыта              | 🔽 Ближний свет                   |
|                              |                                          |           | 📃 Был закрыт с заводского пульта        | 🔽 Дальний свет                   |
| Версия ПО 0.23 Обновить ПО   |                                          |           | Был открыт с заводского пульта          | Пассажир не пристегнут           |
|                              | 1. 1. 1. 1. 1. 1. 1. 1. 1. 1. 1. 1. 1. 1 |           | 📃 Багажник был откр с заводского пульта | а 📃 Водитеь не пристегнут        |

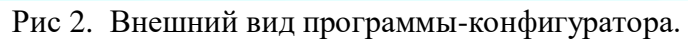

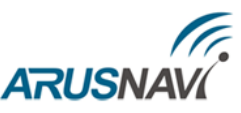

Для начала работы с модулем после подключения устройства к ПК необходимо открыть СОМ порт. Для этого нажмите кнопку «Открыть» в левой верхней части окна приложения. Не обязательно выбирать номер СОМ порта для подключения, в режиме «Авто» будет произведен опрос всех имеющихся в системе СОМ портов. При успешном подключении приложение автоматически запросит информацию о текущих настройках у модуля и отобразит их в соответствующих текстовых полях, начнется ежесекундный опрос САNданных с модуля. Отображение САN-данных производится в правой части окна приложения. Запросы к модулю и его ответы отображаются в нижнем части окна приложения в hex-формате побайтно.

<u>Примечание:</u> Для корректной работы приложения настройки и диагностики модуля ARNAVI CAN\_EXT требуется произвести установку драйвера. Для этого скачайте драйвер USB с файлового <u>сервера</u> и запустите из архива исполняемый файл, соответствующий вашей операционной системе (либо выполните «ручную» установку драйвера через «диспетчер устройств»). Перед запуском приложения убедитесь, что USB драйвер установлен корректно и при подключении модуля ARNAVI CAN\_EXT к ПК в диспетчере устройств появляется новое устройство в разделе «Порты (COM и LPT)» (номер порта не имеет значения).

Изменение каких-либо настроек в модуле производится после нажатии на кнопку «Сохранить» в разделе «Настройки». Соответственно прочитать текущие настройки модуля можно нажав кнопку «Прочитать».

Для смены номера подпрограммы CAN-модуля используется соответствующее поле, в которое нужно ввести требуемый номер подпрограммы. Если CAN-модуль успешно принял и исполнил команду на изменение номера подпрограммы, появится сообщение о том, что CAN модуль перезапустился, при этом для дальнейшей работы потребуется повторно открыть COM порт.

<u>Примечание:</u> производить смену номера подпрограммы необходимо либо при отключенном от CAN-шины модуле, либо при выключенном зажигании транспортного средства (или другого считываемого средства)

Модуль ARNAVI CAN\_EXT имеет два основных интерфейса для подключения к телематическому оборудованию: RS232 – работает в текстовом протоколе CANlog (в режиме автовыдачи CAN данных один раз в секунду) <u>Примечание:</u> в режиме автовыдачи CAN данных один раз в секунду RS485 – может работать как в текстовом протоколе CANlog, так и в бинарном протоколе ARNAVICAN

<u>Примечание:</u> протокол ARNAVICAN по интерфейсу RS485 может быть предоставлен по запросу на support@arusnavi.ru

В выпадающем списке «RS485 протокол» можно выбрать один из режимов работы интерфейса RS485, описанных выше.

Протокол общения ARNAVICAN является адресным, как при работе по интерфейсу RS485, так и при работе через USB. По умолчанию сетевой адрес – «80».

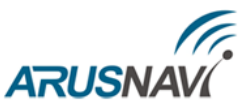

<u>Примечание:</u> В приложении сетевой адрес модуля отображается и задается в десятичной системе счисления. Допустимые значения от 1 до 254. Адрес 255 – является широковещательным, модуль обрабатывает все команды, поступившие с адресом 255. Не рекомендуется менять это значение без необходимости. <u>Для работы с терминалами ARNAVI по интерфейсу RS485</u> адрес по умолчанию «**80**»

Изменить сетевой адрес модуля можно задав его значение в соответствующем поле.

#### 4. ОБНОВЛЕНИЕ ПРОШИВКИ

При добавлении в список поддерживаемых для считывания CAN данных транспортных средств или расширении списка считываемых с них параметров, будут выпускаться обновления прошивки модуля. Скачать свежую версию прошивки всегда можно с файлового сервера компании ООО «Аруснави Электроникс» по адресу <u>http://8888.arusnavi.ru/ARNAVI\_CAN\_EXT/</u>

Обновить CAN-модуль ARNAVI CAN\_EXT можно через программу-конфигуратор.

После установления связи с модулем, нажав кнопку «Обновить ПО», можно ввести модуль в состояние загрузчика. СОМ соединение при этом закрывается, в системе должен обнаружиться внешний съемный носитель. В корень съемного носителя необходимо скопировать файл прошивки. После чего модуль самостоятельно перезапустится.

<u>Примечание:</u> На первых версиях прошивки не удастся произвести обновление внутренней прошивки CAN-модуля в OC Windows 8-10. Рекомендуем использовать для этих целей ПК с OC Windows 7

### 5. ТЕСТОВЫЙ НОМЕР ПОДПРОГРАММЫ:188

В модуле расширения ARNAVI CAN\_EXT присутствует **тестовый** номер подпрограммы CAN, которая предназначена только для проверки корректности подключения ARNAVI CAN\_EXT к навигационному устройству. Данный номер подпрограммы не выполняет никаких обращений на физические входы шин CAN1/CAN2 и **не производит** считывание данных с CAN-шины транспортного средства! Производится простая передача заранее заготовленных данных на навигационное устройство.